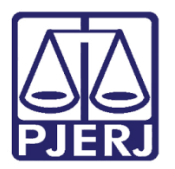

Dica de Sistema

# **Projeto Violeta**

DCP – Processo Eletrônico.

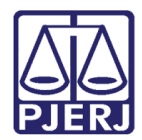

### SUMÁRIO

| 1. | Introdução                                                     | 3  |
|----|----------------------------------------------------------------|----|
| 2. | Autuando um Processo que Faz Parte do Projeto Violeta          | 4  |
| 3. | Como Marcar o Projeto em Processos já Distribuídos ou Autuados | 5  |
| 4. | Como Emitir Relatórios Estatísticos                            | 7  |
| 5. | Como Desmarcar um Processo Onde Houve Erro Material            | 11 |
| 6. | Histórico de Versões                                           | 13 |

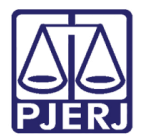

# **Projeto Violeta**

#### 1. Introdução

Devido a ampliação do Projeto Violeta para outros cartórios com a competência Violência Doméstica, foi criado na tela de **Alteração de Processo**, do Sistema DCP, uma forma de marcar, informar, quais processos participam do Projeto.

A marcação sempre deverá ser realizada, nos casos que o processo fizer parte do Projeto Violeta, pois a partir desta informação será possível gerar relatórios estatísticos.

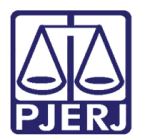

# 2. Autuando um Processo que Faz Parte do Projeto Violeta

Acesse a tela de **Autuação de Processos**, a partir do caminho **Processo** / **Autuação de Processos**.

Ao autuar um processo que faz parte do Projeto Violeta, o usuário deverá selecionar no campo **Projeto** a opção "Projeto Violeta".

O Projeto estará habilitado para todos os processos com competência 21 – Violência Doméstica.

| B- Autuação                                                                                                    |                         |
|----------------------------------------------------------------------------------------------------|-------------------------|
| Processo: - 2016.8.19.0054 Pet. Inic. Pré-Cad: 2016/                                                                                                    | <u>G</u> ravar          |
| Vara: 1º Juizado Especial Criminal 💌 🎅 Cartório: Cartório do 1º Juizado Especial Criminal e Vid 💌                                                                                                    | <u>C</u> ancelar        |
| Proc. de Origem: - 2016.8.19.0054                                                                                                    | Sai <u>r</u>            |
| Dados Básicos       Persgnagens       Carta Precatória       Outros Dados       GRERJ       Obs.       Aviso         Dt. Distribuição:       07/03/2016         Competência:       21       fiolência Dom. e Fam. Contra a Mulher •       •       Exibir também assuntos genéricos         Assunto:       3402       Ameaça (Art. 147 - CP)       •       •       •         Classe:       1268       Medidas Protetivas de urgência (Lei Maria da Penha)       •       •       •         Descrição do Assunto:       Ameaça (Art. 147 - CP)       •       •       •       • |                         |
| Prior. port. doença grave     Pedido de antecipação de tutela     Segredo de Justiça     Publica todas as partes     Prioridade do idoso     Prior. defic. física ou mental     Processo urgente     Réu preso     Penhora no rosto dos autos     Custas ao final  Projeto: VIOLETA Projeto Violeta                                                                                                    | <u>P</u> risões Provis. |
| Local Org.<br>Interna:<br>Localização:<br><u>Histórico</u>                                                                                                    | 3                       |

Figura 1 – Tela de autuação.

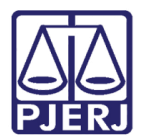

# 3. Como Marcar o Projeto em Processos já Distribuídos ou Autuados

Entre na tela de Alteração de Processo do DCP.

| Proce | esso | Consulta | Indisp. de Bens | Envio Eletrônico | Medidas Sigilosas | Impressão | Malote | Outros | Utilitários | Janelas | Ajuda |
|-------|------|----------|-----------------|------------------|-------------------|-----------|--------|--------|-------------|---------|-------|
| ø     | æ    | • 譒 🏼 🤅  | ປີ 🕄 🔼          | 🔊 🛃 👘            |                   |           |        |        |             |         |       |

Figura 2 - Tela Alteração de Processo

Digite o número do processo e pressione ENTER, o sistema carregará as informações do processo. No campo **Projeto** selecione a opção "Projeto Violeta" e clique em **Gravar.** 

| 🗅 • Alteração de Processo                                                                               |                   |
|----------------------------------------------------------------------------------------------------|-------------------|
| Processo: 2016.8.19.0054                                                                                | <u>G</u> ravar    |
| Varax 1º Juizado Especial Criminal 💽 🎅 Cartório: Cartório do 1º Juizado Especial Criminal e Vic         | Cancelar          |
| Offic. de Begistro de Distribuição 💽 Proc. de Origem: 2016.8.19.00                                      | 54 Sair           |
| nclusão: 03/03/2016 - Última Alteração: 04/03/2016                                                      |                   |
| Dados <u>B</u> ásicos   Personagens   Carta Precatória   Outros Dados   GRERJ   Obs.   Aviso            | Etiqueta          |
| Dt. Distribuição: 03/03/2016 Dt. Autuação: 03/03/2016                                                   | Petição Inicial   |
| Competência: 21 Violência Dom. e Fam. Contra a Mulhr 🝸 🕐 🗖 Exibir também assuntos genéri                | cos               |
| Assunto: 5560 Lesão Corporal Decorrente de Violência Doméstica (Art. 129, 🚽 ?                           | Documentos        |
| Classe: 10943 Ação Penal - Procedimento Sumário - ?                                                     | <u>.</u>          |
| Descrição do<br>Assunto:<br>Lesão Corporal Decorrente de Violência Doméstica (Art. 129, § 9º e 11 - CP) | Ţ                 |
| Prior. poit. doença grave                                                                               |                   |
| Pedido de antecipação de tutela     I Com penhora     Segredo de Justiça                                |                   |
| Publica todas as partes     Expressinho     Com sentença                                                | Custor            |
| Prioridade do idoso Prior. delic. física ou mental Ministério Púb                                       | ico <u>Custas</u> |
| Processo urgente   Reu preso   Denuncia a lid                                                           |                   |
| Projeto: VIOLETA Projeto Violeta                                                                        |                   |
|                                                                                                    |                   |
|                                                                                                    |                   |
|                                                                                                    |                   |
|                                                                                                    | <u>-</u>          |
| Localização: História                                                                                   | :0                |
| Livro Tombo: Folha: Num. Tombo:                                                                         |                   |
|                                                                                                    |                   |

Figura 3 – Alteração de processo.

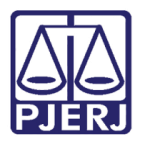

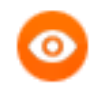

#### OBSERVAÇÃO:

- Os projetos podem ser incluídos por qualquer usuário;
- Apenas juiz ou chefe de serventia podem retirar a informações do projeto dos processos;
- A associação aos projetos será por processo e não aos personagens.

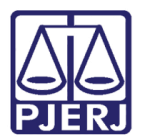

#### 4. Como Emitir Relatórios Estatísticos

Clique no menu Impressão.

| Processo Consulta Indisp. de Bens | Envio Eletrônico | Medidas Sigilosas | Impressão | Malote | Outros | Utilitários | Janelas | Ajuda |
|-----------------------------------|------------------|-------------------|-----------|--------|--------|-------------|---------|-------|
| 🎯 🖆 🏝 🔕                           | 🗞 🛐              |                   |           |        |        |             |         |       |

Depois acesse as opções Estatísticas / Cartório / Processos Por Projeto.

| Cartório       Questionário do Cartório         Juiz       Autos Conclusos há mais de N dias         Infância e Juventude       Processos Distribuídos por Competência/Assunto         Violência Doméstica e Familiar       Processos com Competência Inválida         Processos com Competência Inválida       Processos Arquivados         Processos Arquivados       Processos Desarquivados         Acervo Físico do Cartório       Acervo Físico do Cartório         Acervo Físico do Cartório       Relatório de Acompanhamento de Indicadores TJ         Relatório de Utilização do Sistema       Resultado de Audiências         Audiências Realizadas x Marcadas       Sessões Realizadas X Marcadas         Sessões Realizadas X Marcadas       Relatório de Conciliações         Relatório de Produtividade dos Servidores       Relatório de Servidores | GEAP Estatísticas Outros Menu Principal                                                                               |             |                                                                                                    |
|----------------------------------------------------------------------------------------------------|----------------------------------------------------------------------------------------------------|-------------|----------------------------------------------------------------------------------------------------|
| Relatório de Acompanhamento de Indicadores TJ         Relatório de Utilização do Sistema         Resultado de Audiências         Audiências Realizadas x Marcadas         Sessões Realizadas X Marcadas         Relatórios Evento Audiência         Estatística por Fila Virtual         Estatística de Conciliações         Relatório de Produtividade dos Servidores                                                                                                    | GEAP Estatísticas Outros Menu Principal<br>Cartório<br>Juiz<br>Infância e Juventude<br>Violência Doméstica e Familiar | )<br>)<br>) | Questionário do Cartório         Autos Conclusos há mais de N dias         Processos Distribuídos por Competência/Assunto         Processos com Competência Inválida         Processos com Competência Inválida - Totais         Processos Arquivados         Processos Desarquivados         Acervo Físico do Cartório         Acervo Geral do Cartório                                                                              |
| Processos por Projeto                                                                                                    |                                                                                                    |             | Acervo Geral do Cartório         Relatório de Acompanhamento de Indicadores TJ         Relatório de Utilização do Sistema         Resultado de Audiências         Audiências Realizadas x Marcadas         Sessões Realizadas X Marcadas         Relatórios Evento Audiência         Estatística por Fila Virtual         Estatística de Conciliações         Relatório de Produtividade dos Servidores         Processos por Projeto |

Figura 4 – Processos por projeto.

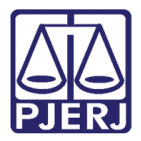

O sistema abrirá a tela de **Processos por projeto**. Preencha o campo **Projeto** com a opção "Projeto Violeta".

No campo **Processos**, caso selecione a opção "Todos", não há necessidade do preenchimento dos campos **Data inicial** e **Data final**.

No campo Tipo do Relatório, escolha a opção desejada de relatório.

| Processos por projeto                     | X                  |
|-------------------------------------------|--------------------|
| Comuna da Siña laña da Marili             | <u>0</u> k         |
| Comarca: 226 Comarca de Sad João de Menin | <u>C</u> ancelar   |
| Projeto: VIOLETA Projeto Violeta          | Sair               |
| Processos                                 |                    |
| Todos     O Distribuidos por período      |                    |
| Data inicial: Data final:                 |                    |
| Tipo do Relatório                         |                    |
| Analítico C Sintético                     |                    |
| Destino                                   |                    |
| © Tela C Impressora                       |                    |
|                                           | <u>I</u> mpressora |

Figura 5 – Distribuição por Todas.

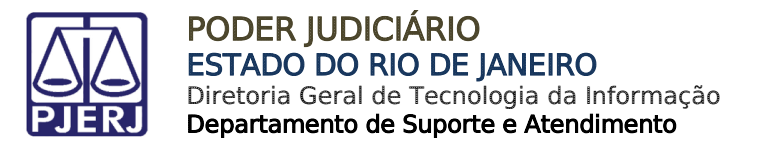

Em **Tipo de Relatório**, caso selecione a opção "Analítico" o sistema irá exibir todos os processos marcados como Projeto Violeta para aquela serventia.

|                               | special C rim inal e Viol D om |                 |  |
|-------------------------------|--------------------------------|-----------------|--|
| Proc                          | essos incluídos no l           | Projeto Violeta |  |
|                               | Todos os proces                | SSOS            |  |
|                               |                                |                 |  |
| Comarca de São João de Meriti |                                |                 |  |
| Cartório do 1º Juizado Es     | pecial Criminal e Viol Do      | m               |  |
| Processo                      |                                | Personagem      |  |
| .8.19.0054                    | (2008.054.001489-2)            | FREDERICO       |  |
| .8.19.0054                    | (2008.054.001555-0)            | ALAN            |  |
| .8.19.0054                    | L I                            | CARLOS          |  |
|                               |                                | JOSE            |  |
| .8.19.0054                    | •                              | GLORIA          |  |
|                               |                                | JOSE            |  |
| .8.19.0054                    | ۰.<br>۱                        | ALICE           |  |
| .8.19.0054                    | ÷ .                            | JULIO           |  |
| .8.19.0054                    |                                | JOSE            |  |
| .8.19.0054                    |                                | PATRICIA        |  |
| .8.19.0054                    |                                | VALENTINA       |  |
|                               |                                | JOSE            |  |

Figura 6 – Relatório analítico.

Caso selecione a opção "Sintético" o sistema mostrará apenas a quantidade de processos.

| Poder Judiciário do Estado do Rio de Janeiro<br>Comarca de São João de Meriti<br>Cartório do 1º Juizado Especial Criminal e Viol Dom | Em issão: 04/03/2016     | Page 1 of 1 |
|----------------------------------------------------------------------------------------------------|--------------------------|-------------|
| Projetos Incluídos no Proj<br>Todos os processo                                                                                      | <b>eto Violeta</b><br>os |             |
|                                                                                                    |                          |             |
| Comarca de São João de Meriti                                                                                                    |                          | Processos   |
| Cartório do 1º Juizado Especial Criminal e Viol Dom                                                                                  |                          | 9           |
| Total da Comarca                                                                                                    |                          | 9           |
|                                                                                                    |                          |             |
| Total Geral:                                                                                                    |                          | 9           |
|                                                                                                    |                          |             |
|                                                                                                    |                          |             |

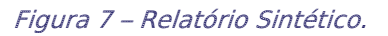

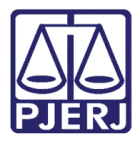

Ao selecionar a opção "Distribuição por período" será obrigatório o preenchimento dos campos **Data Inicial** e **Data final**. O sistema mostrará os processos que foram distribuídos naquele período e que foram marcados com a opção "Projeto Violeta".

| Processos por projeto                                                                                                    | ×                                              |
|----------------------------------------------------------------------------------------------------|------------------------------------------------|
| Comarca:       226       Comarca de São João de Meriti       ?         Serventia:       226012       Cartório do 1ª Juizado Especial Criminal e       ?         Projeto:       VIOLETA       Projeto Violeta       ?         Processos       ?       ?         O Todos       © Distribuidos por período       Data inicial:       01/02/2016       Data final:       04/03/2016 | <u>D</u> k<br><u>C</u> ancelar<br>Sai <u>r</u> |
| Tipo do Relatório  Analítico  C Sintético  Destino  C Impressora                                                                                                    |                                                |
|                                                                                                    | <u>I</u> mpressora                             |

Figura 8 – Distribuição por período.

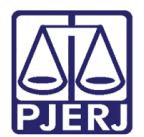

# 5. Como Desmarcar um Processo Onde Houve Erro Material

Para desmarcar um processo que foi marcado com a informação do Projeto Violeta equivocadamente, o usuário deve estar cadastrado na tela **Funcionários da Serventia**, no campo **Função**, como "45 – Chefe de Serventia".

Esta tela pode ser acessada a partir do caminho: Outros / Cartório / Funcionários.

| 8 | Funcionário  | os da Serventia       |                |          |   |
|---|--------------|-----------------------|----------------|----------|---|
|   | Funcionário: | 3056 Juliana          |                |          | ? |
|   | Matrícula:   | 3056                  | Login: JULIANA |          |   |
|   | Nome:        | Juliana               |                |          |   |
|   | Cargo:       | 2 Analista Judiciário |                | •        | ? |
|   | Função:      | 45 Chefe de Serventia |                | <u> </u> | ? |

Figura 9 – Tela Funcionários da serventia.

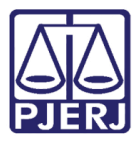

Verificada a configuração acima, entre na tela de **Alteração de Processo**, digite o número do processo, marque opção "Processo Violeta" e pressione o a tecla DELETE do teclado.

| 🖪 · Alteração de Processo                                                                         | - 0 -          |
|---------------------------------------------------------------------------------------------------|----------------|
| Processo: 2016.8.19.0054                                                                          | Gravar         |
| Vara: 1º Juizado Especial Criminal 🔹 🕐 Cartório: Cartório do 1º Juizado Especial Criminal e Vio 🚽 | Cancelar       |
| Offic. de Distribuição T Proc. de Drigem: 2016.8.19.0054                                          | Sair           |
| Inclusão: 03/03/2016 (gabriellemes)                                                               |                |
| Dados Básicos   Personagens   Carta Precatória   Outros Dados   GRERy   Obs,   Agiso              | Etiqueta       |
| Dt. Distribuição: 03/03/2016 Dt. Autuação:                                                        |                |
| Competência: 21 Violência Dom. e Fam. Contra a Mulhi 🛫 🍞 🗖 Exibir também assuntos genéricos       |                |
| Assunto: 3331 Abandono de incapaz (Art. 133 · CP)                                                 | Documentos     |
| Datter 283 Actio Penal 2 3                                                                        |                |
| Descrição do Abanderos de incesos (Atr. 122, CP)                                                  |                |
| Assunto:                                                                                          |                |
| Prior. port. doença grave                                                                         |                |
| Pedido de antecipação de lutela     Com penhora     Securida de luteira                           | Prisões Provis |
| Publica todas as partes                                                                           |                |
| 🗆 Prioridade do idoso 📄 Prior. defic. I ísica ou mental 📄 Ministério Público                      | Custas         |
| 🔽 Processo urgente 🗖 Réu preso 🗖 Denúncia à lide                                                  |                |
| Penhora no rosto dos autos 👘 Custas ao final                                                      |                |
| Projeto: VIOLETA Projeto Violeta 🔹                                                                |                |
|                                                                                                   |                |
|                                                                                                   |                |
|                                                                                                   |                |
| Local Org.                                                                                        |                |
| Localização: Histórico                                                                            |                |
| Livro Tombo: Folha: Num. Tombo: St                                                                |                |
|                                                                                                   | 1              |

Figura 10 – Deletar a opção Projeto violeta.

O campo **Projeto** ficará em branco. A seguir clique em **Gravar**.

| Pro       Inclusion 35:31       2016.8 19:0054       grave         Ufic, de<br>Registre       1* Officio de Registro de Distribuição       ?       Proc. de Origem:       2016.8 19:0054       Sait         Officio de Registro de Distribuição       ?       Proc. de Origem:       2016.8 19:0054       Sait         Inclusão 03/03/2016 (gabrielemes)       .       ?       Proc. de Origem:       2016.8 19:0054       Sait         Dados gásicos       Persegnagens   Carta Precatória   Outros Dados   GRERJ   Obs., Ayico         Etiquet       Etiquet         Dt. Distribuição:       03/03/2016   Dt. Autuação:       ?       ?       Exbir também assuntos genéricos         Assunto:       3331       Abandono de incapaz (Art. 133 - CP)       ?       .       .         Descrição do<br>Assunto:       Abandono de incapaz (Art. 133 - CP)       ?       .       .       Documer         Pedido de antecipação de tutela       .       Prior. port. doença grave       .       Com penhora       .       .       .         Proble todas as partes       .       Prior. defic. física ou mental       .       Ministério Público       .       .       .       .       .       .       .       .       .       .       .       .       .       .       .       .                                                                                                    | 🔉 Alteração de P                                                                                  | rocesso                                                                                               | - 0 X          |  |  |  |
|----------------------------------------------------------------------------------------------------|---------------------------------------------------------------------------------------------------|----------------------------------------------------------------------------------------------------|----------------|--|--|--|
| Vara:       1ª Juizado Especial Ciminal       ?       Católico       Católico       Católico       Católico       Católico       Sair         Ofic. de<br>Registro       1ª Officio de Registro de Distribuição       ?       Proc. de Origem       2016.8.19.0054       Sair         Inclusão:       03/03/2016 (gabriellemes)       .       .       Dados gásicos       Personagens       Cata Precatória       Outros gados       GRERU       Obs.       Ayiso       Etiquet         D. Distribuição:       03/03/2016 Dt. Autuação:       .       .       .       .       Etiquet         D. Distribuição:       03/03/2016 Dt. Autuação:       .       .       .       .       .       .       .       .       .       .       .       .       .       .       .       .       .       .       .       .       .       .       .       .       .       .       .       .       .       .       .       .       .       .       .       .       .       .       .       .       .       .       .       .       .       .       .       .       .       .       .       .       .       .       .       .       .       .       .                                                                                                    | Pro Inno                                                                                          | 0035-31 2016.8.19.0054                                                                                | <u>G</u> ravar |  |  |  |
| Off.c. de<br>Registro.       1* Off.cio de Registro de Distibuição <ul> <li>Proc. de Origem</li> <li>2016.8.19.0054</li> <li>Sait</li> <li>Inclusão. 03/03/2016 (gabrielemes)</li> <li>Dados <u>B</u>ácicos</li> <li>Personagens</li> <li>Cata <u>Precetória</u></li> <li>Outros <u>D</u>ados <u>G</u>RERJ</li> <li>Obs.</li> <li>Ayiso</li> <li>Etiquet</li> <li>Di Istribuição:</li> <li>03/03/2016 [Dt. Autuação:</li> <li>Question de incapaz (Art. 133 - CP)</li> <li>Questição do<br/>Abandono de incapaz (Art. 133 - CP)</li> <li>Pedido de antecipação de tutela</li> <li>Segredo de Justiça</li> <li>Prointado do idoso</li> <li>Prior. defic: física ou mental</li> <li>Denúncia à lide</li> <li>Prestor no rosto dos autos</li> <li>Custas ao final</li> <li>Perietor:</li> <li>Questasão:</li> <li>Vientera construição de suitos</li> <li>Custas ao final</li> <li>Projetor:</li> <li>Histórico</li> <li>Histórico</li> <li>Histórico</li> <li>Histórico</li> <li>Respector de suitos</li> <li>Terretarán</li> <li>Custas ao final</li> <li>Projetor:</li> <li>Histórico</li> <li>Histórico</li> <li>Respector do suitos</li> <li>Histórico</li> <li>Respector de suitos</li> <li>Histórico</li> <li>Histórico</li> <li>Respector do suitos</li> <li>Histórico</li> <li>Histórico</li> <li>Histórico</li> <li>Respector de suitos</li> <li>Histórico</li> <li>Respector do suitos</li> <li>Histórico</li> <li>Histórico</li> <li>Respector de suitos</li> <li>Histórico</li> <li>Respector de suitos</li> <li>Histórico</li> <li>Respector de suitos</li> <li>Respector de suitos</li> <li>Res</li></ul>                                                                                                    | Vara: 1º Juizado Especial Criminal 👻 🖓 Cartório: Cartório do 1º Juizado Especial Criminal e Vio 🗸 |                                                                                                    |                |  |  |  |
| Inclusão: 03/03/2016 (gabriellemes)         Dados ĝásicos       Persgragens       Cata Precatória       Outros Dados       GRERJ       Obs.       Aviso         Di: Distribuição:       03/03/2016       Dt. Autuação:                                                                                                    | Ofíc. de 1º Ofício de Registro de Distribuição 💽 Proc. de Origem: 2016.8.19.0054                  |                                                                                                    |                |  |  |  |
| Dados ĝásicos       Persgnagens       Cata Precatória       Outos Dados       GRERJ       Obs.       Ayiso       Etiquet         Dr. Distribuição:       03/03/2016       Dr. Autuação:       Image: Competência:       21       Violência Dom. e Fam. Contra a Mulhr y P. Exibir também assuntos genéricos       Image: Competência:       21       Violência Dom. e Fam. Contra a Mulhr y P. Exibir também assuntos genéricos       Image: Competência:       21       Violência Dom. e Fam. Contra a Mulhr y P. Exibir também assuntos genéricos       Image: Competência:       Image: Competência:<                                                                                                    | Inclusão: 03/03/2                                                                                 | 016 (gabriellemes)                                                                                    | 7              |  |  |  |
| Dt. Distribuição: 03/03/2016 Dt. Autuação:<br>Competência: 21 Violência Dom. e Fam. Contra a Mulhr ? Exbir também assuntos genéricos<br>Assunto: 3391 Abandono de incapaz (Att. 133 - CP) ? E<br>Classe: 283 Ação Penal ? Exbir também assuntos genéricos<br>Descrição do Abandono de incapaz (Att. 133 - CP) ? E<br>Descrição do Abandono de incapaz (Att. 133 - CP) ? E<br>Pedido de antecipação de tutela Prior. port. doença grave<br>Pedido de antecipação de tutela Com penhora<br>Segredo de Justiça<br>Protecas urgente Penhora no rosto dos autos Custas ao final<br>Projeto: ? E<br>Local Org.<br>Local Org.                                                                                                    | Dados <u>B</u> ásicos                                                                             | Personagens   Carta Precatória   Outros Dados   GRERJ   Obs,   Aviso                                  | Etiqueta       |  |  |  |
| Competência:       21       Violência Dom. e Fan. Contra a Mulhu ?       ?       Exbir também assuntos genéricos         Assunto:       3391       Abandono de incapaz (Art. 133 · CP)       ?       ?       ?         Classe:       283       Ação Penal       ?       ?       ?       ?       ?         Descrição do<br>Assunto:       Abandono de incapaz (Art. 133 · CP)       ?       ?       ?       ?       ?       ?       ?       ?       ?       ?       ?       ?       ?       ?       ?       ?       ?       ?       ?       ?       ?       ?       ?       ?       ?       ?       ?       ?       ?       ?       ?       ?       ?       ?       ?       ?       ?       ?       ?       ?       ?       ?       ?       ?       ?       ?       ?       ?       ?       ?       ?       ?       ?       ?       ?       ?       ?       ?       ?       ?       ?       ?       ?       ?       ?       ?       ?       ?       ?       ?       ?       ?       ?       ?       ?       ?       ?       ?       ?       ?       ?       ?       ?                                                                                                    | Dt. Distribuição:                                                                                 | 03/03/2016 Dt. Autuação:                                                                              |                |  |  |  |
| Assunto: 3391 Abandono de incapaz (Art. 133 · CP)   Classe: 283 Ação Penal  Descrição do Abandono de incapaz (Art. 133 · CP)  Pedido de antecipação de tutela  Pedido de antecipação de tutela  Com penhora  Pedido de antecipação de tutela  Processo ugente Pedido de antecipação de tutela  Pedido de antecipação de tutela  Pedido de antecipação de tutela  Com penhora Custas ao final  Pedido de antecipação de tutela  Custas ao final  Pedido de antecipação de tutela  Cus | Competência: 21 Violência Dom. e Fam. Contra a Mulhr 🔹 🕐 🗖 Exibir também assuntos genéricos       |                                                                                                    |                |  |  |  |
| Classe: 283 Ação Penal   Descrição do Abandono de incapaz (Art. 133 - CP)  Pedido de antecipação de tutela  Pedido de antecipação de tutela  Pedido de antecipação de tutela  Pendido de antecipação de tutela  Pendido de antecipação de tutela  Pe | Assunto:                                                                                          | 3391 Abandono de incapaz (Art. 133 - CP)                                                              | Documentos     |  |  |  |
| Descrição do Abandono de incapaz (At. 133 - CP)     Assunto:     Abandono de incapaz (At. 133 - CP)     Pedido de antecipação de tutela     Segredo de Justiça     Podica todas as partes     Podica todas as partes     Processo urgente     Processo urgente     Peniora no rosto dos autos     Custas ao final     Projeto:     Projeto:     Tuterna:     Locali Org     Locali Crg     Tuterna:     Locali Crg     Tuterna:     Tuterna:     Tutern      | Classe:                                                                                           | 283 Ação Penal 🔽 🕐 🔚                                                                                  |                |  |  |  |
| Pedido de antecipação de tutela     Prior. port. doença grave     Com penhora     Segredo de Justiça     Publica todas as partes     Prioridade do idoso     Prioreso urgente     Penhora no rosto dos autos     Custas ao final     Projeto:     Local Org     Locale Crg     Locale Crg     Thema:     Thema:      | Descrição do<br>Assunto:                                                                          | Abandono de incapaz (Art. 133 - CP)                                                                   |                |  |  |  |
|                                                                                                    |                                                                                                   | Prior. port. doença grave                                                                             |                |  |  |  |
| Consentença     Publica todas as partes     Publica todas as partes     Prioridade do idaso     Prioresto urgente     Processo urgente     Projeto.     Custas ao final     Projeto.     Local Org     Interna:     Interna:       |                                                                                                   | Pedido de antecipação de tutela     Com penhora     Segredo de Justice                                | Prisões Provis |  |  |  |
|                                                                                                    |                                                                                                   | Publica todas as partes     Com sentença                                                              | -              |  |  |  |
|                                                                                                    |                                                                                                   | 🗖 Prioridade do idoso 👘 Prior. defic. física ou mental 👘 Ministério Público                           | Custas         |  |  |  |
| Local Org                                                                                                    |                                                                                                   | Processo urgente     Réu preso     Denúncia à lide     Reviews no vesto dos autos     Durtas ao final |                |  |  |  |
| Local Org.                                                                                                    | Projeto:                                                                                          |                                                                                                    |                |  |  |  |
| Local Org                                                                                                    |                                                                                                   |                                                                                                    |                |  |  |  |
| Local Dig.                                                                                                    |                                                                                                   |                                                                                                    |                |  |  |  |
| Localização:                                                                                                    | Local Org.<br>Interna:                                                                            |                                                                                                    |                |  |  |  |
|                                                                                                    | Localização:                                                                                      | ✓ <u>Histórico</u>                                                                                    |                |  |  |  |
| Livro Tombo: Folha: Num. Tombo:                                                                                                    | Livro Tombo:                                                                                      | Folha: Num. Tombo:                                                                                    | -              |  |  |  |

Figura 11 - campo Projeto em branco.

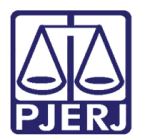

### 6. Histórico de Versões

| Versão | Data       | Descrição da alteração | Responsável   |
|--------|------------|------------------------|---------------|
| 1.0    | 02/03/2016 | Elaboração da dica     | Maria Eugênia |
|        |            |                        |               |
|        |            |                        |               |
|        |            |                        |               |